Once you have logged on to the laptop you will see a **'Blue Circle'** by the clock in the bottom right-hand corner of your screen. You may need to click on the **^** to show it.

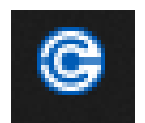

|                                                                                                    |                                      | SOPHOS                                                                                                    | Connections Events                            | :      |
|----------------------------------------------------------------------------------------------------|--------------------------------------|----------------------------------------------------------------------------------------------------|-----------------------------------------------|--------|
|                                                                                                    |                                      | ۲                                                                                                    | 82.219.91.57<br>Please enter user credentials | Cancel |
| Click the blue icon, a window will pop up;<br>Authenticate User. In the logon box that<br>appears, enter your regular network username<br>and password. |                                      | Authenticate user   To connect, enter your user name and password and click Sign in.         Password                                                                                                    < |                                               |        |
| SOPHOS Connectio                                                                                                    | ns Events                            | :                                                                                                    |                                               |        |
| 82.219.91.57         Disconnect           Connected today Wednesday, Jul 26, 2023 @ 1:31:44 PM         Disconnect                                       |                                      | If this is correct you will see a pop-up<br>stating you are connected. The blue<br>icon will have a green tick.                                                                                                    |                                               |        |
| 🖵 ≫ 🔒                                                                                                    | Monitor connection                   |                                                                                                    | C                                             |        |
| Connection name                                                                                                    | 82.219.91.57                         |                                                                                                    |                                               |        |
| Gateway                                                                                                    | 82.219.91.57                         |                                                                                                    |                                               |        |
| Connected                                                                                                    | Wednesday, Jul 26, 2023 @ 1:31:44 PM |                                                                                                    |                                               |        |
| VPN type                                                                                                    | SSL/TCP                              |                                                                                                    |                                               |        |

Once you are connected you will be able to access SIMS from home. Once there is a green tick, you can double click the SIMS icon (like in school) and login to SIMS with your regular SIMS password.